# Создать профиль

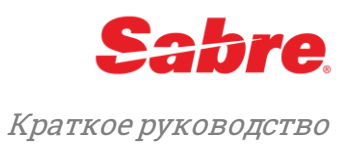

# Открыть экран создания профиля

#### Чтобы перейти в экран создания профиля из списка команд администратора:

- Нажмите на Профиль в режиме «Графического ассистента» и выберите раздел Администратор. Из вариантов команд администратора выберите Создать профиль.
- Нажмите на Sabre Profiles справа в разделе Helper Apps в Sabre<sup>®</sup> Red<sup>™</sup> Workspace и выберите раздел Администратор. Из вариантов командадминистратора выберите Создать профиль.
- Наберите **NB** в командной строке в режиме ручного ввода. Из вариантов команд администратора выберите **Создать профиль**.

| Избранное 🔹                                                                                                    | Инструменты 🔹 | Сообщество 🔹 | Администратор 🔻 |  |  |  |  |  |
|----------------------------------------------------------------------------------------------------|---------------|--------------|-----------------|--|--|--|--|--|
| 📔 🗟 🖹 🖺 Red App Centre                                                                                                    |               |              |                 |  |  |  |  |  |
| Sabre 🖬 Sabre Profiles 🛛                                                                                                    |               |              |                 |  |  |  |  |  |
| Профили                                                                                                    |               |              |                 |  |  |  |  |  |
| На данной странице можно создавать, редактировать, очищать и перемещать профили, выбрав соо<br>вам необходима дополнительная поддержка, обратитесь сюда: Краткие справочные руководства. |               |              |                 |  |  |  |  |  |
| <u>Создание профиля</u> - Создание нового профиля                                                                                                    |               |              |                 |  |  |  |  |  |
| Управление профилями - Редактировать или очистить существующий профиль                                                                                                    |               |              |                 |  |  |  |  |  |
| Переместить профили - Перемещение выбранного профиля в филиал с другим РСС                                                                                                    |               |              |                 |  |  |  |  |  |

#### Чтобы перейти в экран создания профиля напрямую:

- Нажмите на Профиль в режиме «Графического ассистента» и нажмите Добавить
- Нажмите на Sabre Profiles справа в разделе Helper Apps в Sabre® Red<sup>TM</sup> Workspace и нажмите Добавить

# Создать профиль — все типы профилей

#### Отобразится экран создания профиля.

элементы данных, однако порядок внесения

| Создание профиля                                                                                                    |                                                                                                    |
|----------------------------------------------------------------------------------------------------|----------------------------------------------------------------------------------------------------|
| * Тип профиля:<br>* Имя профиля:<br>Описание профиля                                                                                                    | ×<br>*                                                                                                    |
| * Данное поле является обязательным                                                                                                    |                                                                                                    |
| 1. Выберите подходящий <b>Тип профиля</b> .                                                                                                    | *Тип профиля:                                                                                                    |
| <b>Примечание:</b> в настоящем примере использован<br>тип профиля «Пассажир». Процесс создания<br>профилей типа «Агентство», «Корпоративный» и<br>«Оперативный» неотличается. В каждом типе | <ul> <li>* Имя профиля: Пассажир<br/>Агентство</li> <li>Описание профиля<br/>Семейная группа<br/>Группа Другие<br/>Корпоративный<br/>Оперативный</li> <li>* Ланное поле является обязательным</li> </ul> |
| профиля встречаются характерные разделы и                                                                                                    | Autrice nove volucion consultationality                                                                                                    |

данных не меняется.

### 2. Укажите Название профиля.

- Допускаются только буквы, цифры, точка (.), пробел () и слеш (/). Максимум 120 символов, включая пробелы.
- Символ ¤ больше не поддерживается; действующие профили агентства (N\*¤) будут обновлены как AGY(PCC0 агентства), например, AGYAA00.

**Примечание:** обратите внимание, что **название профиля и активный РСС** отображаются в заголовке *Sabre Profiles*. Эти данные отображаются на протяжении всего процесса создания профиля.

- 3. (Опционально) Укажите краткое описание профиля в поле «Описание профиля». Максимум 255 символов, включая пробелы.
- 4. Нажмите Продолжить (правый нижний угол экрана).

# Создать профиль из РNR

Теперь профили можно создавать, используя пассажирские данные из графического PNR.

- 1. Выберите «Данные пассажира» и нажмите на три точки.
- 2. Нажмите Создать профиль.

# Шаблоны профилей

Если у агентства есть ранее сохраненные шаблоны профилей, можно выбрать существующий шаблон, чтобы завершить создание профиля.

- Нажмите «Выбрать» рядом с нужным шаблоном.
- Нажмите «Без шаблона», чтобы продолжить без применения существующего шаблона.

## Заполнение профиля

- 3. Заполните каждый раздел (информация о пассажире, контактные данные и т. д.).
  - Разделы отображаются в зависимости от выбранного типа профиля.
  - Нажмите на нужный раздел из списка слева, чтобы перейти в этот раздел.
    - Необязательно заполнять все разделы и поля.

| Профили                                  | PETROV                            |                             |                           | W22G sabre pr                    |  |  |
|------------------------------------------|-----------------------------------|-----------------------------|---------------------------|----------------------------------|--|--|
| Информация о профиле:                    | Информация о пассажире            | е (-) Данная область предна | азначена для ввода личной | и́ информации на <u>Больше о</u> |  |  |
| Информацжире (-) 🔉                       | одного пассажира, наприм          | мер, ФИО, дата рождения,    | информация о безопасном   | м полете и т. <u>д</u> .         |  |  |
| Примечанириоритета                       | Имя пассажира (-)                 |                             |                           |                                  |  |  |
| Контактнаяия (9, PE¥)                    | Фамилия                           | Имя                         | Отчество                  | Обращение                        |  |  |
| Адрес areнтства (W-)                     |                                   |                             |                           |                                  |  |  |
| Форма оплаты (5-*)                       | Справочный номер имени:           |                             |                           |                                  |  |  |
| Номер заказчика (DK)                     |                                   |                             |                           |                                  |  |  |
| <u>Другие данн (3, 5, 5¥)</u>            | Информация о пассажир             | •                           |                           |                                  |  |  |
| Корпоративатор (CID)                     | пнформация о пассажир             | -                           |                           |                                  |  |  |
| <u>Политика пании (СТР)</u>              | Пол                               | Дата рождения               |                           |                                  |  |  |
| <u>Постоянныйпании (FF)</u> <sup>≡</sup> |                                   | ▼ DD/MM/YYY                 |                           |                                  |  |  |
| Предпочтевиарейсам                       | Официальные документы (DOCS/DOCO) |                             |                           |                                  |  |  |
| Предпочтит гостиницы                     | Тит                               | , (2003/2000)               |                           | - Hogening - Manua               |  |  |
| Предпочтиые поезда                       | Тип                               |                             |                           |                                  |  |  |
| Предпочтит транспорт                     | ▼                                 |                             |                           |                                  |  |  |
| Предпочтити напрокат                     | Фамилия:                          | Имя:                        | Отчество:                 | Обращение:                       |  |  |
| Настройки SSR                            |                                   |                             |                           |                                  |  |  |

Каждый раздел содержит наиболее часто используемые элементы данных.

- Выберите Больше опций, чтобы просмотреть дополнительные поля и указать дополнительную информацию.
  - Заполненные элементы данных всегда отображаются на этом экране.
- Нажмите Меньше сведений, чтобы оставить меньше элементов данных.

В некоторых разделах, например, официальных документах или контактной информации, можно указывать по несколько вариантов одного типа данных (паспорта, водительские удостоверения, электронные адресаи телефоны).

- Нажмите **+Добавить**, чтобы внести дополнительные варианты, нажмите **-Удалить**, чтобы удалить ненужные дополнительные варианты данных.
- Чтобы **вставить** данные, нажмите «+Добавить» на строке над тем разделом, куда хотите добавить данные.

После заполнения всех разделов, требуемых агентством, нажмите Продолжить.

#### Другие данные для перемещения в PNR

- Используйте этот раздел для добавления других системных форматов Sabre, для которых не предусмотрен отдельный раздел. Например, ремарки к счету, ремарки с информацией для пассажира, исторические ремарки, UDID, SSR/OSI и т. д.
  - Если агентство активировало привязку данных PNR к пассажиру на уровне PCC, при копировании профиля пассажира в PNR, телефон и соответствующие поля ремарок из этого профиля привязываются к имени пассажира в момент копирования. Нет необходимости вручную набирать формат AS для привязывания этих полей. Относится только к типу профиля «Пассажир».
  - Нельзя указывать стандартные форматы, такие как поле имени, номера платежных карт, телефоны и т. д.; эти элементы должны указываться в соответствующих, закрепленных за ними, разделах.
  - Можно внести до 200 дополнительных разделов.

Каждый раздел ограничен 64 символами, доступны только буквы, цифры и системные символы Sabre.

# Примечания формы оплаты

При добавлении кредитной карты в профиль система предлагает выбрать тип использования платежа.

- В PNR копируются только кредитные карты, тип использования платежа которых указан как Авиакомпания, Гостиница или Автомобиль.
  - Все остальные типы использования кредитных карт отражаются в профиле только в информационных целях.

Sabre Profiles всегда скрывает данные кредитных карт и сохраняет их в поле формы оплаты.

- Если в качестве типа использования кредитной карты указан один из перечисленных вариантов, номер карты **доступен** для просмотра.
  - Для отображения номера кредитной карты необходимо ключевое слово CCVIEW.

Стандарты индустрии платежных карт (PCI) **запрещают** хранить какие-либо из следующих данных. В целях соответствия нормам PCI *Sabre Travel Network* проводит регулярные проверки систем и удаляет следующие данные при нахождении:

- Незашифрованные номера кредитных карт
- CVV или CVV2
- ПИН-коды

## Различные примечания

- Используйте раздел с приоритетными ремарками для добавления важной информации о клиенте.
  - Эти строки отображаются в верхней части профиля как напоминание о том, что вы считаете важной для учитывания информацией о клиенте, но не копируются в PNR.
- Нет необходимости указывать электронные адреса, используя форматы, требуемые системой.
  - Sabre Profiles корректирует адреса по необходимости, чтобы обеспечить правильное их копирование в PNR.
- При необходимости использовать определенные форматы, вводимые команды проверяются автоматически.
  - При вводе команды, не соответствующей требуемому формату, отображается ошибка.

## Добавить связанные профили

- 4. (Опционально) Нажмите Связать профили, чтобы привязать существующий профиль к создаваемому.
  - Нажмите Пропустить этот шаг, если не хотите связывать профили с этим профилем.

5. Выберите нужный тип профиля, укажите название и нажмите Enter или Найти профили (внизу экрана).

- 6. Выберите нужный тип профиля, укажите название и нажмите Enter или Найти профили (внизу экрана).
- 7. Отметьте профили, которые необходимо привязать, и нажмите Продолжить.
- 8. На экране отобразится список связанных профилей. Чтобы привязать дополнительные профили, нажмите **Добавить профиль** и повторите предыдущие шаги.

## Нажмите Продолжить.

## Компоненты РNR

- 9. (Опционально) Нажмите Создать компонент PNR, чтобы добавить компонент PNR в профиль.
  - Компоненты PNR содержат данные профилей, и спользуемые для создания PNR.
  - Компоненты PNR позволяют выбирать данные профилей, которые будут всегда копироваться в PNR.
    - Компоненты PNR также очень удобны, когда существуют данные, используемые только с определенными видами поездок.
      - Например, в профиле можно создать компонент PNR как для частных, так и для деловых поездок.
      - Если клиент собирается в отпуск, выбирается компонент PNR для частных поездок, содержащий персональные данные.
      - Если клиент собирается в командировку, выбирается компонент PNR для деловых поездок, и в PNR из профиля копируются корпоративные данные.
  - Нажмите Пропустить этот шаг, если не хотите создавать компонент PNR для профиля.
    - Без компонента PNR, Sabre Profiles воспринимает все элементы данных в профиле как необязательные для перемещения строки и не копирует их автоматически в PNR. Формат перемещения данных в PNR (N\*PROFILENAME§NM) в этом случае не работает.
- **10**. Введите название компонента PNR и выберите элементы данных, которые будут всегда копироваться в PNR при использовании этого компонента PNR.
  - Отмеченные элементы будут всегда копироваться в PNR.
  - Данные отображаются в виде системных форматов Sabre, которые копируются в PNR.
- 11. Нажмите Продолжить.
- 12. Нажмите Да или Нет.
  - Данные компонента PNR по умолчанию копируются в PNR, если не указано иное.

Примечание: необходимо выбрать компонент PNR по умолчанию, используемый для создания PNR.

• При вводе формата перемещения данных в PNR используются данные компонента PNR по умолчанию.

Элементы данных, предопределенные компонентом PNR, в процессе перемещения могут быть отредактированы.

Откроется список компонентов PNR с названием только что созданного компонента PNR.

- **13**. Нажмите **Добавить новый** и повторите предыдущие шаги, чтобы создать дополнительные компоненты PNR.
  - Нажмите Продолжить.

# Предпросмотр профиля

Откроется экран предварительного просмотра профиля.

- 14. Нажмите на + у каждого раздела/элемента данных, чтобы проверить указанную информацию.
  - Элементы, выделенные синим и представленные в виде системных форматов Sabre, копируются в PNR.
  - Элементы с галочкой автоматически копируются в PNR из компонента PNR.

Чтобы отредактировать данные, нажмите на соответствующий раздел в левой части экрана.

- 15. Нажмите Сохранить, чтобы завершить создание профиля.
- Созданный профиль отображается с названием и идентификационным номером.
- 16. Нажмите ОК, чтобы закончить и вернуться в экран профилей.

Создать профиль. Краткое руководство

©2017 г. Все права защищены. Sabre и Sabre Red Workspace — торговые марки и/или знаки обслуживания аффилированной компании Sabre Corporation. Все остальные торговые марки, знаки обслуживания и торговые названия принадлежат их законным владельцам. 1.0